## ZBA Online Certificate Course: Bulk Registration

To register a participant (a colleague, staff member, etc.) in the ZBA Online Certificate Course you will need to create an account in our system for yourself, as well as ask the individual(s) you are registering to create an account. Below are detailed instructions – complete the three steps outlined in this document.

## STEP #1: ASK THE PARTICIPANT TO CREATE AN MSU GUEST ACCOUNT

 Ask the participant you are enrolling to create an account in our system. You can share with them the following web page with specific instructions: <u>Creating an MSU Guest Account</u>. If you register a participant and they have not created an account, their access to the course will be delayed up to 72 hours as we will have to manually add them to the course. They will use the same account information to login to the course.

## **STEP #2: CREATE YOUR MSU GUEST ACCOUNT**

1. Click on the following link <u>Step 1 Initial Registration</u> and complete the Guest Account request form. Once the form is complete click the **Register** button.

| MSU Guest Registration Form                                                                                                    |
|----------------------------------------------------------------------------------------------------|
| Michigan State University - Guest Account Registration Request Registration Email (personal, non-MSU email) *                                                                                                    |
|                                                                                                    |
| You will receive an email message to the email address you provide which will contain information required on the next registration page.                                                                                                    |
| Please fill in all of the additional fields listed below and then select 'Register' in the bottom right-<br>hand corner.                                                                                                    |
| First Name *                                                                                                    |
| Last Name *                                                                                                    |
| Date of Birth *                                                                                                    |
| mm/dd/yyyy                                                                                                    |
| Password *                                                                                                    |
| Your password should contain at least 8 characters including a lowercase letter, uppercase letter, and a number. It should not contain parts of your name or email address. Confirm Password *                                                                                                    |
| MSU Statement of Acceptable Use                                                                                                    |
| By checking this box you agree to the MSU Statement of Acceptable Use which can be found at: https://tech.msu.edu/about/guidelines-policies/aup/                                                                                                    |
| Personal Information                                                                                                    |
| Disclaimer: We collect data that you provide to us in order to validate your identity during future interactions as well to help us to deliver and improve our services. We will process your personal information in accordance with our obligations under applicable data protection laws and regulations. |
| Cancel                                                                                                    |

 In your email you will receive a message with the subject "Michigan State University - Guest Registration Verification." This is the first of two registration emails you will receive during this process. Copy the verification code and enter the code in the required field shown below and select the Confirm button. If you do not see this email check your junk folder.

| MSU Guest Registration Form                                                                                                    |                                                                                                    |
|----------------------------------------------------------------------------------------------------|----------------------------------------------------------------------------------------------------|
| Verification needed                                                                                                    |                                                                                                    |
| Michigan State University - Gues                                                                                                  | t Account Registration Request                                                                                                    |
| Registration Email (personal, non-MSU email                                                                                       | )*                                                                                                    |
| @yahoo.com                                                                                                    |                                                                                                    |
| You will receive an email message to the email a                                                                                  | address you provide which will contain information required on the next registration page.                                                                                         |
| Check the information listed be<br>Code from the email message ar<br>'Back' button at the bottom of t                             | ow for accuracy. If the information is correct, enter the Verification<br>Id select 'Confirm'. If any information requires correction, select the<br>he screen and start again.    |
| First Name *                                                                                                    |                                                                                                    |
| GwynAnn                                                                                                    |                                                                                                    |
| Last Name *                                                                                                    | Enter Verification                                                                                                    |
| Shell                                                                                                    | Code which was sent                                                                                                    |
| Date of Birth *                                                                                                    | to your email                                                                                                    |
| 05/08/                                                                                                    | · · · · · · · · · · · · · · · · · · ·                                                                                                    |
| Verification Code *                                                                                                    |                                                                                                    |
|                                                                                                    |                                                                                                    |
| MSU Statement of Accentable Use                                                                                                   |                                                                                                    |
| By checking this hay you agree to the MSU State                                                                                   | ment of Accentable Lice which can be found at https://tech.msu.edu/about/guidelines_policies/aun/                                                                                  |
| Percently and box you agree to the moo state                                                                                      |                                                                                                    |
| Disclaimer: We collect data that you provid<br>deliver and improve our services. We will<br>data protection laws and regulations. | le to us in order to validate your identity during future interactions as well to help us to process your personal information in accordance with our obligations under applicable |
| Cancel Back                                                                                                    | Confirm                                                                                                    |

- 3. After confirming your verification code, you will receive a second email verifying that your account has been initialized.
- 4. Go to <u>https://auth.msu.edu</u> and enter your email address and password. Enter your email, a secondary email, or phone number to verify a method to reset your password if needed in the future.
- 5. Select the **Create My Account** button. Follow Step #3 below to register a participant.

If you have any difficulty creating your account, please contact the MSU IT Service Desk at 844-678-6200. They are available 7am-12am Monday through Friday and 10am-12am on Saturday/Sunday, any day that the University is open.

|   | Secondary email                                                                                        |
|---|----------------------------------------------------------------------------------------------------|
|   | O I don't have a secondary email                                                                       |
| 0 | Add a phone number for resetting your password or unlocking your                                       |
|   | account using SMS (optional)<br>Okta can send you a text message with a recovery code. This feature is |
|   | Add Phone Number                                                                                       |
|   |                                                                                                    |

**\*Please note:** If you need to reset your password at any time go to <u>https://auth.msu.edu/</u> and select the option for "Need help Signing in" and follow the prompts.

## STEP #3: REGISTER A PARTICIPANT IN THE ZBA ONLINE CERTIFICATE COURSE

Once you have created your account and set your password, follow these instructions to register a participant:

- 1. Go to ZBA Online Registration.
- 2. Login with your Guest Account (your email address) and your password as shown below.

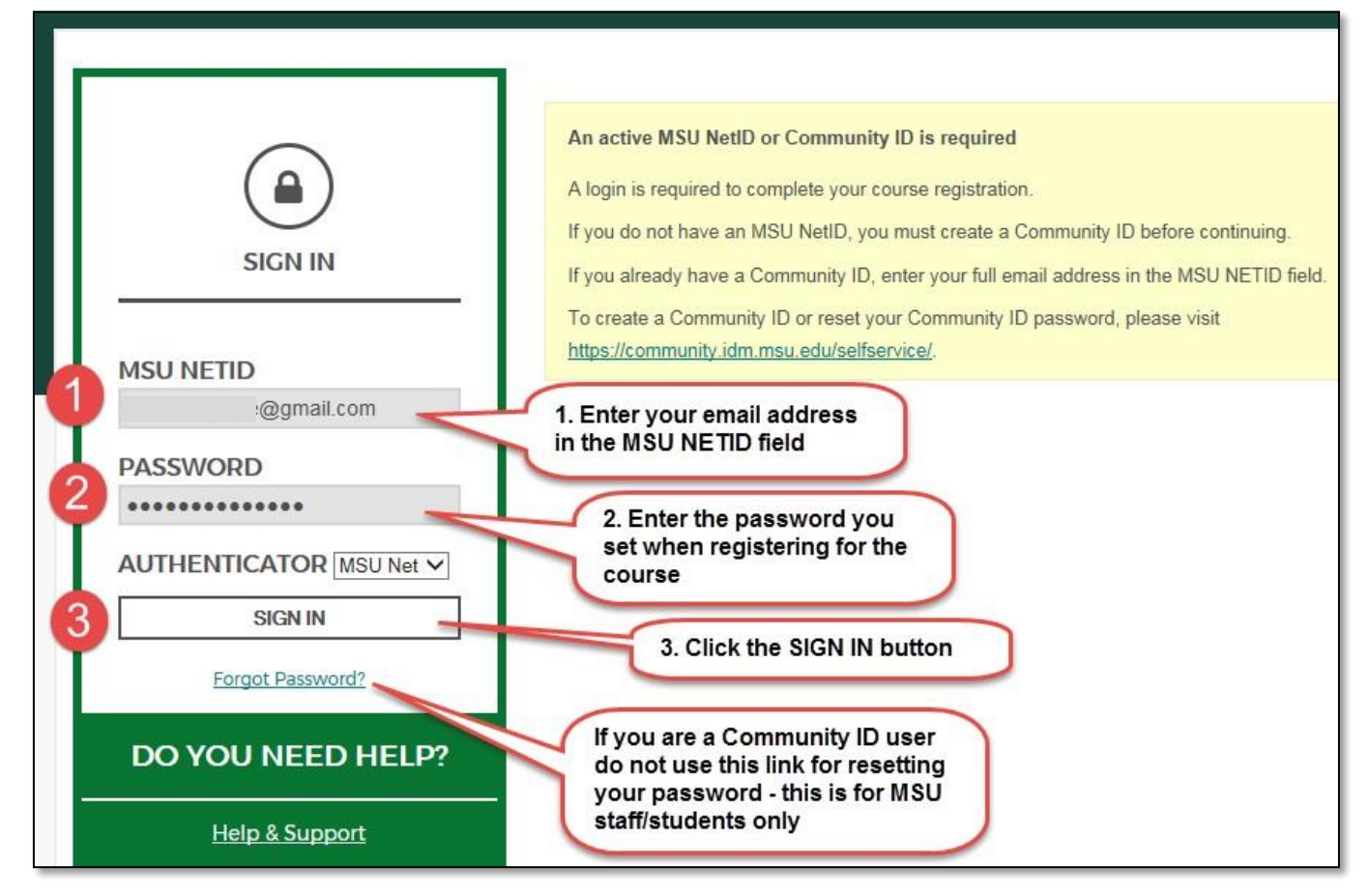

3. Follow the instructions to **register a participant** (you will have an option to register multiple participants). If you have any technical problems, please call the MSU IT Service Desk. They are available at 844-678-6200.